# Exemple de configuration de démarrage UCS iSCSI

# Contenu

Introduction Conditions préalables Conditions requises Components Used Conventions Configuration Vérification Dépannage Informations connexes

## **Introduction**

Ce document décrit comment démarrer à partir de l'interface iSCSI (Internet Small Computer System Interface) sur la plate-forme Cisco Unified Computing System (UCS) et comment effectuer un dépannage de base. Le public cible est les administrateurs UCS qui ont une compréhension de base des fonctions UCS.

# **Conditions préalables**

#### **Conditions requises**

Assurez-vous que vous répondez à ces exigences avant d'essayer cette configuration :

- L'UCS est configuré.
- Les lames et le stockage sont tous deux connectés à la couche 2 (L2).
- Le profil de service est configuré avec les VLAN corrects sur les cartes d'interface réseau virtuelles (vNIC).
- La carte d'interface virtuelle (VIC) Cisco est utilisée. La carte VIC peut être un M81KR, un VIC1240 ou un VIC1280.
- La version UCS minimale est 2.0(1)a.
- Le nom qualifié iSCSI (IQN) et l'adresse IP du portail cible iSCSI du système de stockage sont disponibles.
- L'ID du numéro d'unité logique de démarrage (LUN) est disponible.

#### **Components Used**

Ce document n'est pas limité à des versions de matériel et de logiciel spécifiques.

The information in this document was created from the devices in a specific lab environment. All of the devices used in this document started with a cleared (default) configuration. If your network is live, make sure that you understand the potential impact of any command.

#### **Conventions**

Pour plus d'informations sur les conventions utilisées dans ce document, reportez-vous à <u>Conventions relatives aux conseils techniques Cisco.</u>

# **Configuration**

Cette procédure décrit comment configurer le profil de service pour le démarrage iSCSI.

1. Sélectionnez le VLAN iSCSI pour être un VLAN natif sur la dernière vNIC ; utilisez la dernière vNIC pour éviter les problèmes liés aux installations ESXi

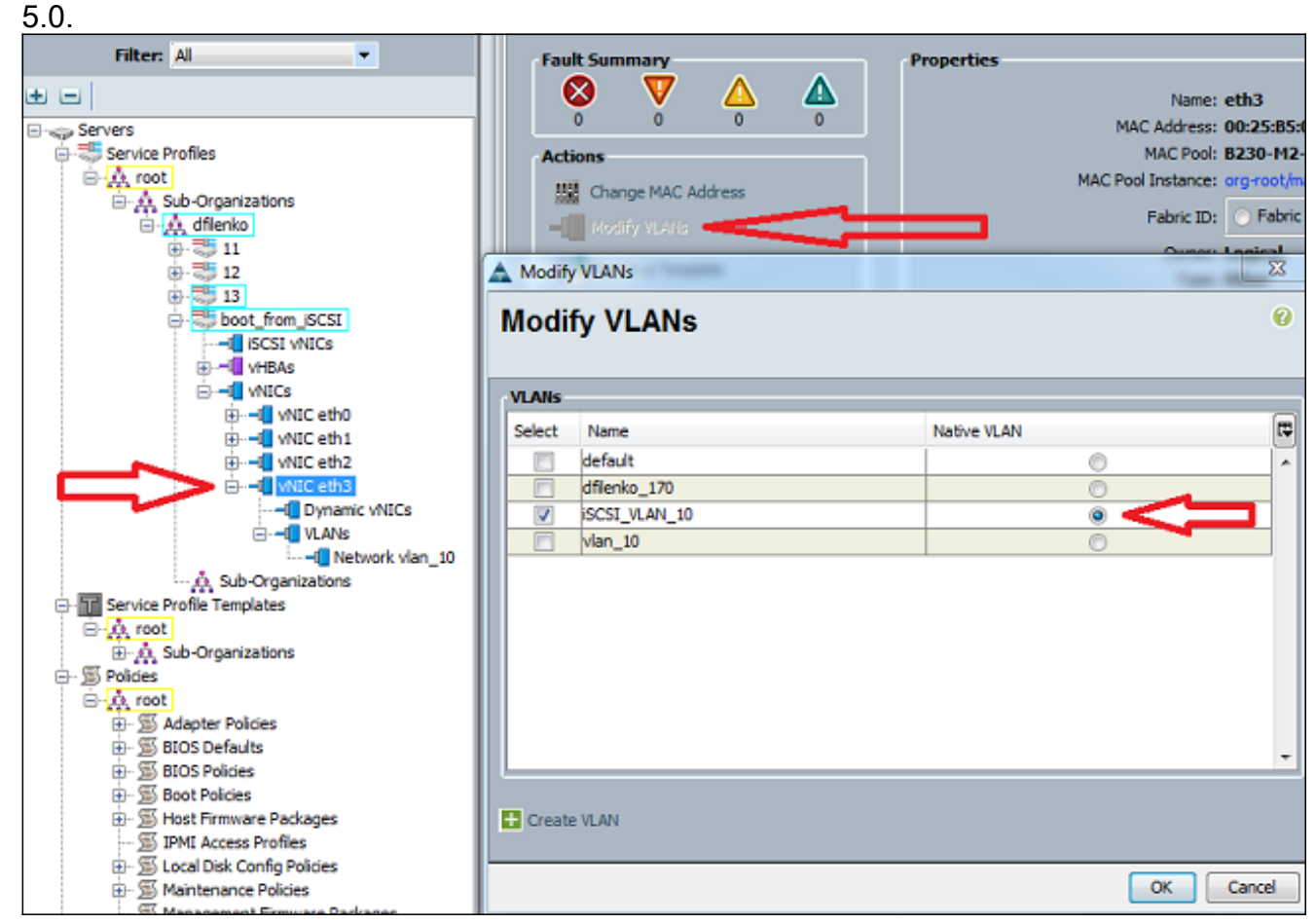

2. Créez une vNIC iSCSI virtuelle afin de servir d'espace réservé de configuration iSCSI. Il ne s'agit pas d'une vNIC réelle ; il s'agit d'un espace réservé de configuration iBFT (iSCSI boot firmware table) pour la configuration de démarrage iSCSI. Utilisez cette configuration :Les vNIC de superposition doivent être celles dont le VLAN natif est configuré à l'étape 1.Modifiez la stratégie d'adaptateur iSCSI uniquement si nécessaire.Le VLAN est celui défini comme natif à l'étape 1.Remarque : N'affectez pas d'adresse MAC.

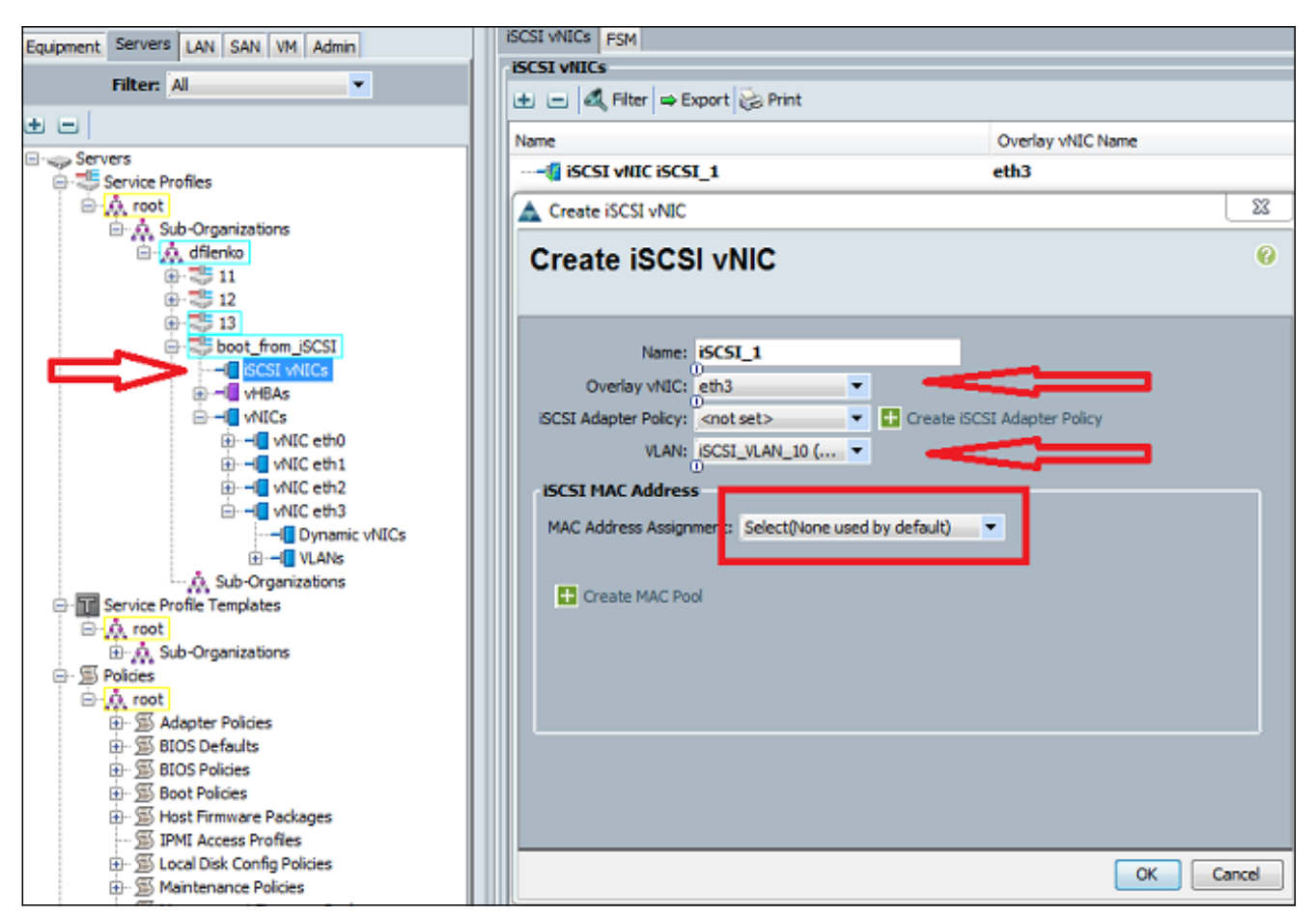

3. Dans l'onglet Serveurs :Cliquez sur **boot\_from\_SCSI**.Cliquez sur l'onglet **Ordre de démarrage**.Développez **les vNIC iSCSI** et double-cliquez sur la vNIC iSCSI appropriée afin de l'ajouter à la liste des périphériques.Cliquez sur **Définir les paramètres de** 

| uemanaye.                 |                      |              |             |              |                      |                |                  |                   |                  |              |            |
|---------------------------|----------------------|--------------|-------------|--------------|----------------------|----------------|------------------|-------------------|------------------|--------------|------------|
| Servers LAN SAN VM Admin  | General Storage      | Network      | ISCSI vNICs | Boot Order   | Virtual Machines     | FC Zones       | Policies         | Server Details    | FSM VIF Pat      | ns Faults    | Events     |
| Filter: Al                | Actions<br>Modify Bo | ot Policy    |             | ☆            | 2                    |                |                  |                   |                  |              |            |
| ers                       | Specific Boot        | Policy       |             | _            |                      |                |                  |                   |                  |              |            |
| Service Profiles          |                      |              |             | _            | Buch Onder           |                |                  |                   |                  |              | _          |
| Ó, root                   | Local Dev            | ices         |             | 8            | Boot Order           | _              | _                | _                 | _                | _            |            |
| E-A Sub-Organizations     |                      |              |             | _            | Reboot on Boot       | Order Char     | ner 🖂            |                   |                  |              |            |
| ⊖ 🙏 dflenko               | VNICS                |              |             | 8            |                      |                |                  |                   |                  |              |            |
| B- 😓 11                   |                      |              |             |              | Enforce vNIC/vH      | BA/ISCSI Na    | me: 🔽            |                   |                  |              |            |
| ⊕- <u>5</u> 12 1          |                      |              | _           |              | WARNINGS:            |                |                  |                   |                  |              |            |
| H 13                      | VHBAS                |              |             | 8            | The type (primar     | y/secondary    | <li>does no</li> | ot indicate a boo | t order presen   | e.           |            |
| E- boot_from_SCSI         |                      |              |             | _            | The effective ord    | ier of boot of | levices w        | ithin the same d  | evice class (LA) | I/Storage/iS | SCSI) is d |
| ED-TE ISCSI VILLOS        | iSCSI vNI            | s            |             | 8            | If it is not selecte | d, the vNIC    | s/vHBAs          | (SCSI are select  | ed if they exist | otherwise    | the vNIC   |
| C                         |                      |              |             |              |                      |                |                  |                   |                  |              |            |
| R all the atto            | iscsi viliciscsi_1   |              |             | Export Print |                      |                |                  |                   |                  |              |            |
| e - VNIC eth1             | (@) Set Bo           | ot Parameter | s           |              |                      |                | 1.44             |                   |                  |              |            |
| H - UNIC eth2             |                      | A            |             |              | Name                 |                |                  | Order             | VN               | C/VHBA/ISC   | CSI VNIC   |
| e whice that              |                      | $\Lambda$    |             |              | -@ CD-ROM            |                |                  | 1                 |                  |              |            |
|                           |                      | 1 7 4        |             |              | 🗄 📆 ISCSI            |                |                  | 2                 |                  |              |            |
|                           |                      | L            |             |              | iscsi                | I I            |                  |                   | isc              | 5I_1         |            |
| - A Sub-Organizations     |                      | _            |             |              |                      |                |                  |                   |                  |              |            |
| Service Profile Templates |                      |              |             |              |                      |                |                  |                   |                  |              |            |
| Ó, root                   |                      |              |             |              |                      |                |                  |                   |                  |              |            |

4. Définissez les paramètres de démarrage iSCSI :Définissez l'affectation de nom de l'initiateur sur Manual, puis saisissez le nom de l'initiateur au format IQN ou EUI (Extended Universal Identifier). Un exemple est iqn.2013-01.com.myserver124.Saisissez l'adresse IPv4 et le masque de sous-réseau de l'initiateur. Si le contrôleur de stockage se trouve sur le même sous-réseau, vous n'avez pas besoin de définir de passerelle par défaut ou de serveurs DNS (Domain Name System).Utilisez les informations IQN et IP configurées pour le masquage de LUN sur le contrôleur de stockage.

| Actions        |                        |                           |                 |                                |                    |        |           |
|----------------|------------------------|---------------------------|-----------------|--------------------------------|--------------------|--------|-----------|
| Modify Boot    | Policy                 |                           |                 |                                |                    |        |           |
| Specific Boo 🛕 | Set iSCSI Boot Pa      | rameters                  |                 |                                |                    |        |           |
| Local De       | Set iSCSI B            | oot Para                  | meters          |                                |                    |        |           |
| vHBAs          | Name: iSCSI_1          |                           |                 |                                |                    |        |           |
| iSCSI vN       | Authentication Pro     | ofile: <not set=""></not> | •               | Create iSCSI Authentication i  | Profile            |        |           |
| Set B          | Initiator Name A       | ssignment: Man            | Jal             | •                              |                    |        |           |
|                | Initiator Name:        | iqn.2013-01.c             | om.myserve      | r1                             |                    |        |           |
|                | Click here to de       | ermine if this init       | ator name is av | valable.                       |                    |        |           |
|                |                        | SUTTIX POOL               |                 |                                |                    |        |           |
|                | Initiator Addre        | 55                        |                 |                                |                    |        |           |
|                | Initiator IP Add       | ress Policy: Stat         | tic             | •                              |                    |        |           |
|                | IPv4 Addr              | ess: 14.17.10.1           | .00             |                                |                    |        |           |
|                | Subnet Ma              | ask: 255.255.25           | 5.0             |                                |                    |        |           |
|                | Default Gatev          | ay: 0.0.0.0               |                 |                                |                    |        |           |
|                | Primary D              | NS: 0.0.0.0               |                 |                                |                    |        |           |
|                | Secondary D            | NS: 0.0.0.0               |                 |                                |                    |        |           |
|                | Click <u>here</u> to d | etermine if this ir       | itiator address | is available.                  |                    |        |           |
|                | 🛨 Create IP            | Pool                      |                 |                                |                    |        |           |
|                |                        |                           |                 |                                |                    |        |           |
|                |                        |                           | a isost stati   | - Target Interface 🔿 iSCSI Aut | o Taroat Interface |        |           |
|                | Minimum one i          | nstance of iSC            | 5I Static Targ  | jet Interface and maximum      | two are allowed.   |        |           |
|                | Name                   | Priority                  | Port            | Authentication Profile         | iSCSI IPV4 Address | LUN Id | E.        |
|                |                        |                           |                 |                                |                    |        | ^ <b></b> |
|                |                        |                           |                 |                                |                    |        | -         |
|                |                        |                           |                 |                                |                    |        |           |
|                |                        |                           |                 |                                |                    |        |           |

5. Cliquez sur le signe plus (+) afin d'ajouter des informations sur la cible de stockage :Entrez le nom IQN de la cible iSCSI dans le champ Nom de la cible iSCSI.Entrez l'adresse IP du portail iSCSI cible dans le champ Adresse IPv4.Modifiez l'ID de LUN cible si nécessaire.

| Specif | ic Boo                                 | 🚖 Set iSCSI Boot Para                                                              | meters                                     |        |                             |                    |        |          | 88     |
|--------|----------------------------------------|------------------------------------------------------------------------------------|--------------------------------------------|--------|-----------------------------|--------------------|--------|----------|--------|
| Loc    | cal De                                 | Set iSCSI Bo                                                                       | oot Para                                   | neters |                             |                    |        |          | 0      |
|        | ICs<br>BAs<br>SI VN<br>-[] IS<br>Set B | Name: <b>iSCSI_1</b> Authentication Prof Initiator Name                            | ile: <not set=""><br/>signment: Manu</not> | • 🖬 o  | eate iSCSI Authentication F | Profile            |        |          |        |
|        | Cr                                     | eate iSCSI Static Targe                                                            | rt                                         |        |                             |                    | 22     |          |        |
|        | Cr                                     | eate iSCSI St                                                                      | tatic Tar                                  | get    |                             |                    | 0      |          |        |
|        | Aut                                    | Port: 3260<br>hentication Profile: <no<br>IPv4 Address: 14.1<br/>LUN ID: 0</no<br> | )<br>t set><br>17.10.13                    | •      | Create iSCSI Authenticat    | ion Profile        | cel    |          | E      |
|        |                                        | Name                                                                               | Priority                                   | Port   | Authentication Profile      | iSCSI IPV4 Address | LUN Id | <b>I</b> |        |
|        |                                        | iqn.1992-08.c                                                                      | 1                                          | 3260   |                             | 14.17.10.13        | 0      |          |        |
|        |                                        |                                                                                    |                                            |        |                             |                    |        | 1        |        |
|        |                                        | •                                                                                  |                                            |        | m                           |                    |        |          | F.     |
|        |                                        |                                                                                    |                                            |        |                             |                    |        | ОК       | Cancel |

6. Associez le profil de service au serveur.

## **Vérification**

Aucune procédure de vérification n'est disponible pour cette configuration.

## **Dépannage**

Cette section fournit des informations que vous pouvez utiliser pour dépanner votre configuration.

1. Si le profil de service ne s'associe pas à la lame et si vous recevez ce message d'erreur, vérifiez la configuration vLAN native vNIC de superposition pour vérifier que le vLAN correct

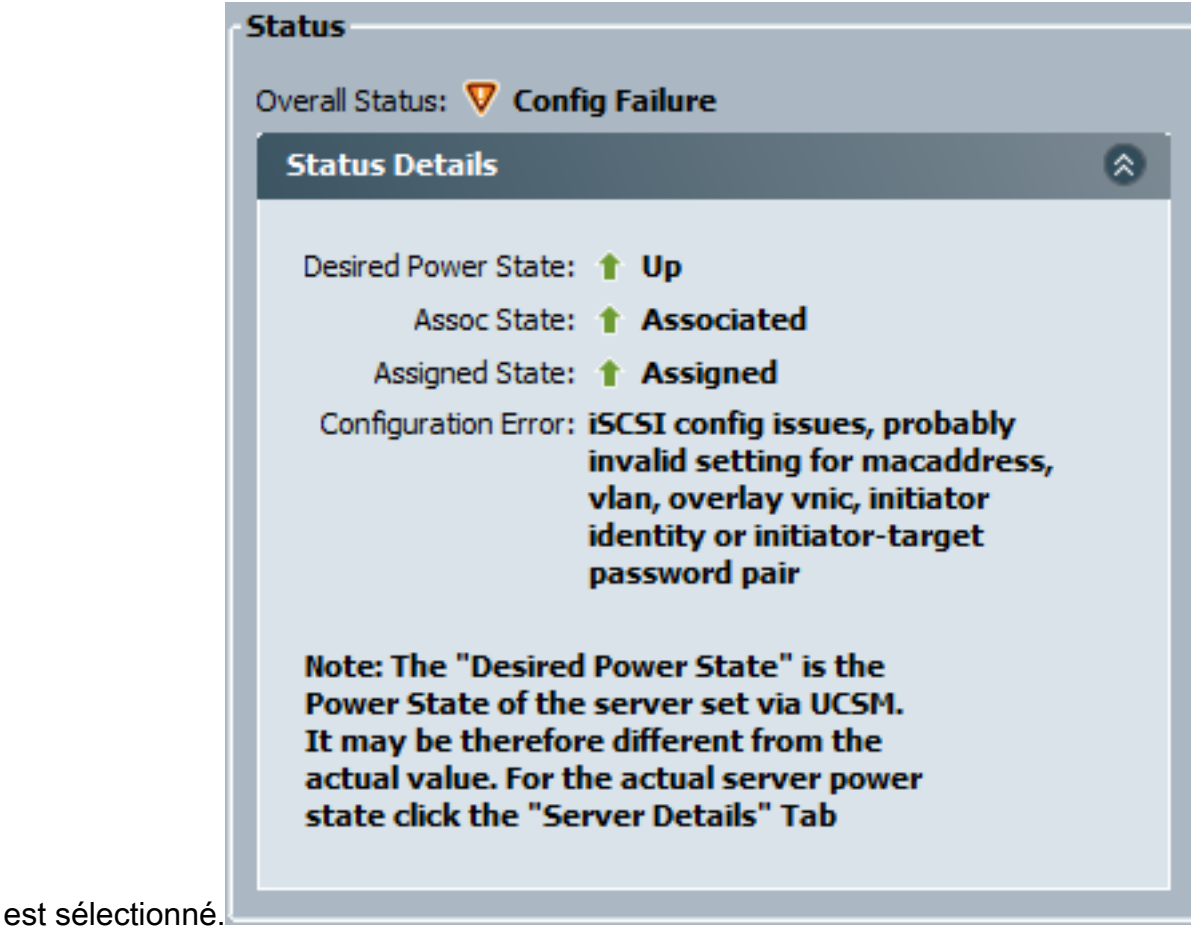

2. Si la lame ne parvient pas à connecter le LUN après l'association de profil de service, connectez-vous à l'interface de ligne de commande UCS Manager (UCSM). Voici un exemple de connexion réussie :

```
F340-31-13-FI-1-A# connect adapter 1/1/1
adapter 1/1/1 \ \# \ connect
No entry for terminal type "vt220";
using dumb terminal settings.
adapter 1/1/1 (top):1# attach-mcp
No entry for terminal type "vt220";
using dumb terminal settings.
adapter 1/1/1 (mcp):1# iscsi_get_config
vnic iSCSI Configuration:
vnic_id: 5
         link_state: Up
      Initiator Cfg:
     initiator_state: ISCSI_INITIATOR_READY
initiator_error_code: ISCSI_BOOT_NIC_NO_ERROR
               vlan: 0
        dhcp status: false
               IQN: iqn.2013-01.com.myserver124
            IP Addr: 14.17.170.2
        Subnet Mask: 255.255.255.0
            Gateway: 14.17.170.254
         Target Cfg:
         Target Idx: 0
              State: ISCSI_TARGET_READY
```

- 3. Si l'état de la requête ping échoue, vérifiez la configuration de votre réseau et les paramètres IP. La commande ping doit fonctionner avant que l'initiateur puisse se connecter à une cible.
- Vérifiez l'état cible. Dans cet exemple de connexion interrompue, l'initiateur n'est pas enregistré sur le contrôleur de stockage. La même erreur est renvoyée si le LUN 0 est introuvable.

```
Target Cfg:
	Target Idx: 0
		State: INVALID
	Prev State: ISCSI_TARGET_GET_LUN_INFO
	Target Error: ISCSI_TARGET_GET_HBT_ERROR
		IQN: iqn.1992-08.com.netapp:sn.111111
		IP Addr: 14.17.10.13
		Port: 3260
		Boot Lun: 0
		Ping Stats: Success (9.396ms)
```

5. Si la requête ping aboutit, mais que l'état de la cible n'est pas valide, vérifiez la configuration du masquage de LUN et l'enregistrement de l'hôte sur le contrôleur de stockage.

### Informations connexes

- <u>Guide de configuration de l'interface graphique de Cisco UCS Manager, version 2.0 :</u>
   <u>Démarrage iSCSI</u>
- Démarrage iSCSI UCS 2.0(1)
- Support et documentation techniques Cisco Systems